# EDSADC\_1 for KIT\_AURIX\_TC397\_TFT Enhanced Delta-Sigma ADC conversion

AURIX<sup>™</sup> TC3xx Microcontroller Training V1.0.0

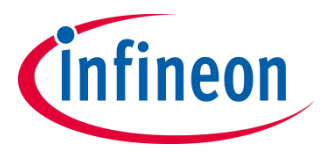

Please read the Important Notice and Warnings at the end of this document

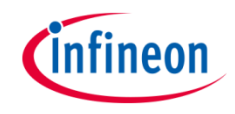

# The EDSADC is used to convert an external signal to a stream of discrete digital values.

The Enhanced Delta-Sigma ADC (EDSADC) continuously measures an external signal on channel 0, connected to port pin AN2. It converts the analog signal to a data stream and then a global variable is updated to the current conversion result.

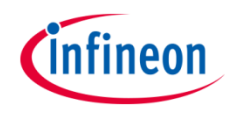

- The Enhanced Delta-Sigma Analog-to-Digital Converter module (EDSADC) of the AURIX<sup>™</sup> TC39x provides a set of up to 14 analog input channels.
- > Each converter channel is controlled by a dedicated set of registers, which enables the independent operation of the channels.
- The results of each channel can be stored in a channel-specific result register. They are signed values stored in a 16-bit two's complement format.
- To compensate manufacturing tolerances and adjust the channel to the selected decimation rate, a calibration algorithm is executed automatically by hardware.
- The calibration algorithm can be enabled both during the initialization phase and during operation.

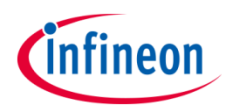

## Hardware setup

This code example has been developed for the board KIT\_A2G\_TC397\_5V\_TFT.

The signal to be measured has to be connected to channel 0 of the EDSADC (port pin AN2).

|           | X102   |    |    |        |
|-----------|--------|----|----|--------|
|           | P14.5  | 40 | 39 | P14.4  |
|           | P33.10 | 38 | 37 | P20.9  |
|           | P15.7  | 36 | 35 | P15.6  |
|           | P15.5  | 34 | 33 | P15.4  |
|           | P15.3  | 32 | 31 | P15.2  |
|           | P22.3  | 30 | 29 | P22.2  |
|           | P22.1  | 28 | 27 | P22.0  |
|           | P33.11 | 26 | 25 | P23.4  |
|           | P23.3  | 24 | 23 | P23.2  |
|           | P23.1  | 22 | 21 | P23.0  |
|           | P33.6  | 20 | 19 | P33.8  |
|           | P33.12 | 18 | 17 | P33.1  |
|           | P33.2  | 16 | 15 | P33.3  |
|           | P33.4  | 14 | 13 | P33.5  |
|           | AN0    | 12 | 11 | AN8    |
| Channel 0 | AN2    | 10 | 9  | AN3    |
|           | AN11   | 8  | 7  | AN13   |
|           | AN20   | 6  | 5  | AN21   |
|           | GND    | 4  | 3  | GND    |
|           | V_UC   | 2  | 1  | VCC_IN |

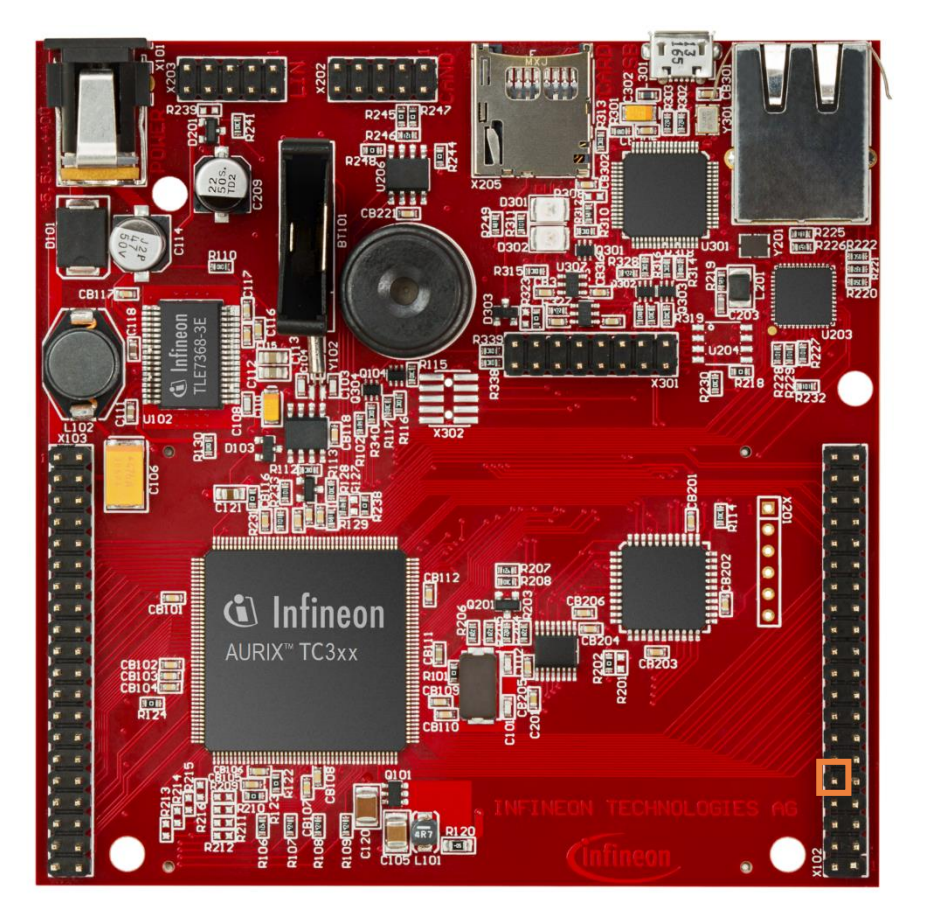

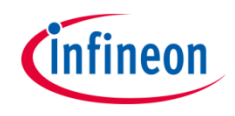

### Configuration of the EDSADC module:

Configuration of the EDSADC module is done once in the setup phase by calling the initialization function *init\_EDSADC()*, which contains the following steps:

- > EDSADC module configuration
- > EDSADC channel configuration

### **EDSADC** module configuration

To configure the EDSADC module, the following steps are done:

- 1. The module configuration is filled with default values using an instance of the structure *lfxEdsadc\_Edsadc\_Config* and the function *lfxEdsadc\_Edsadc\_initModuleConfig()*.
- 2. The modulator clock is set to be generated independently of the Phase Synchronizer signal.
- 3. The EDSADC module is then initialized with the function *lfxEdsadc\_Edsadc\_initModule()*.

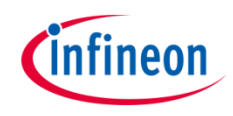

## **EDSADC** channel configuration

To configure the EDSADC channel, the following steps are done:

- The channel configuration is created with an instance of the structure *IfxEdsadc\_Edsadc\_ChannelConfig* and filled with default values using the function *IfxEdsadc\_Edsadc\_initChannelConfig()*.
- 2. The comb filter decimation factor and start value are set.
- 3. The FIR filters in the filter chain are enabled (as shown in <u>Slide 7</u>) and the trigger for starting the calibration during the initialization phase is set.
- 4. The modulator is configured by setting its frequency and internally connecting the negative input to the ground, in order to configure the conversion in single-ended mode.
- 5. The channel ID is selected and the calculated Cascated Integrator Comb (CIC) filter's shift and gain factor are set.
- 6. The intended full-scale value is set (by default, it is set to 25000 after reset).
- 7. Finally, the channel is initialized with the function *lfxEdsadc\_Edsadc\_initChannel()* and the conversion is started using the function *lfxEdsadc\_Edsadc\_startScan()*.

All the previous functions are provided by the iLLD header *lfxEdsadc\_Edsadc.h*.

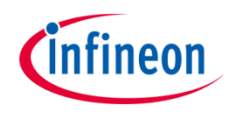

### **Configured filter chain**

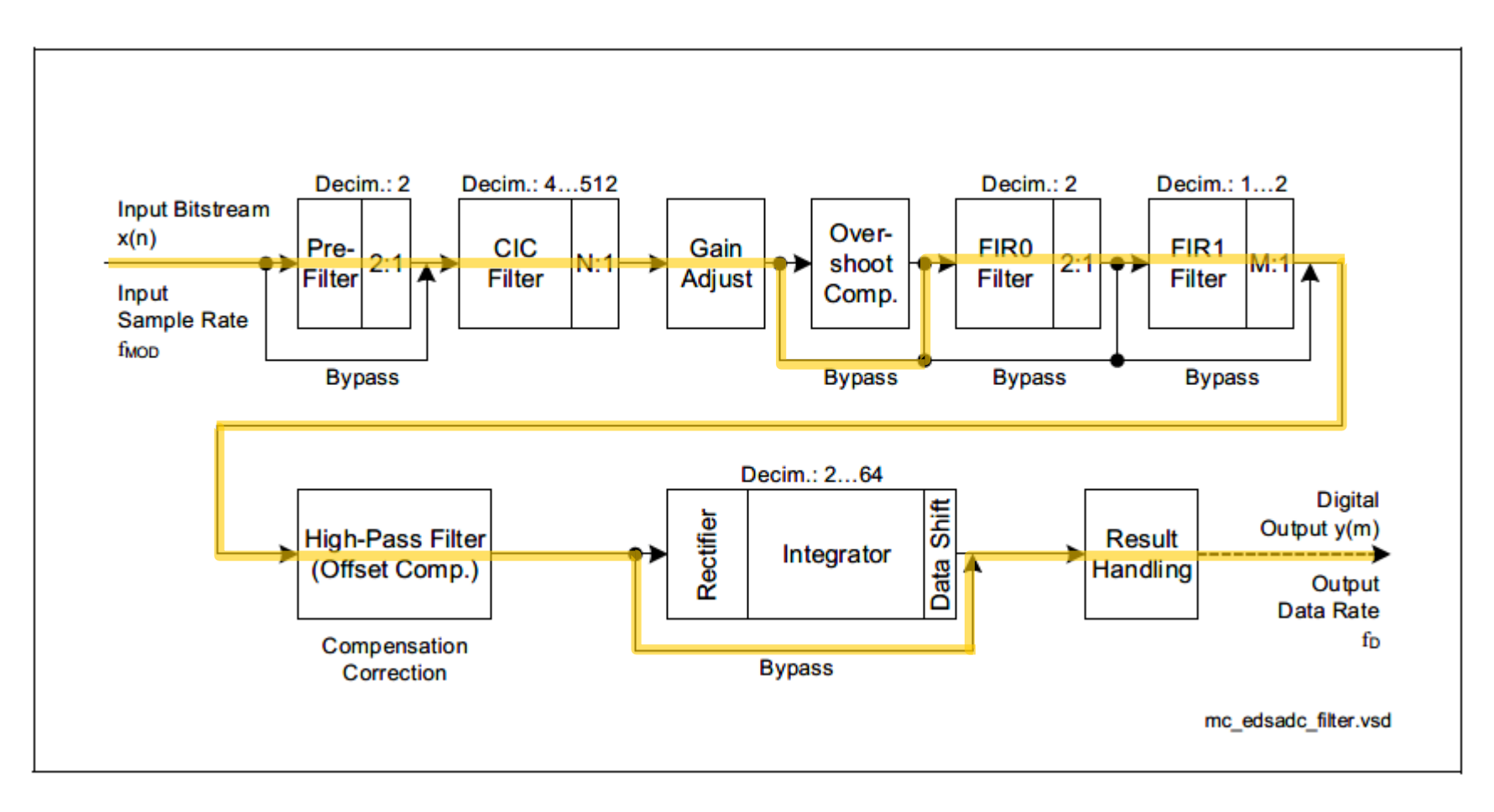

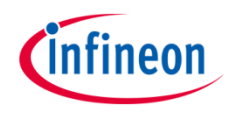

## **Factors calculation**

- > To achieve a correct calibration, the values for the CIC shift and gain factor must be calculated according to the intended full-scale value and the selected decimation factor.
- > The value for the CIC shift is determined by the formula:

$$<$$
CICSHIFT $>$  = roundup $(14 - \log_2(2 * AFS / (N^3 * 4 * FM)))$ 

where

- N is the selected decimation factor
- AFS is the intended calibrated full-scale value (it refers to the analog full-scale  $V_{IN} = V_{AREF}$ )
- FM is the modulator gain factor (when using the on-chip modulator FM = 0,6945)
- > The gap that comes from the rounding in the above formula is closed by computing the corresponding gain correction factor:

gain factor =  $(2 * AFS / (N^3 * 4 * FM)) * 2^{(<CICSHIFT>-14)}$ 

That is then multiplied by 4096 and truncated to be stored in the GAINFACTOR bitfield of GAINCORR register

<GAINFACTOR> = truncate( gain factor \* 4096 )

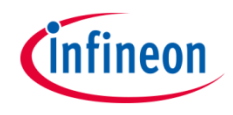

#### **Example calculation**

- For example, using the on-chip modulator (thus FM = 0,6945), selecting a decimation factor N = 32 and an intended full-scale value AFS = 30000
- > The value for the CIC shift is determined by the formula:

$$= roundup(14 - log_2(2 * AFS / (N^3 * 4 * FM)))$$
  
= roundup(14 - log\_2(2 \* 30000/(32^3 \* 4 \* 0,6945)))  
= roundup(14 - log\_2(0,6591))  
= roundup(14 - (-0,6013)) = roundup(14,6013) = 15

> And the gain correction factor

gain factor =  $(2 * AFS / (N^3 * 4 * FM)) * 2^{(<CICSHIFT>-14)}$ = 0,6591 \* 2<sup>15-14</sup> = 0,6591 \* 2 = 1,3182

Which gives a GAINFACTOR bitfield of

<GAINFACTOR> = truncate( gain factor \* 4096 ) = truncate( 1,3182 \* 4096 )

= truncate( 5399,3472 ) = 5399

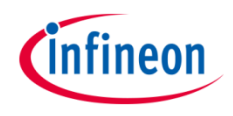

#### The conversion function:

- The run\_EDSADC() function is called in the while loop and continuously converts the analog voltage level on channel 0 to a digital value.
- The function *lfxEdsadc\_Edsadc\_getMainResult()* from the iLLD header *lfxEdsadc\_Edsadc\_h* is used to get the latest analog to digital conversion. The digital result of EDSADC is stored in two's complement format.
- Finally, the voltage value is calculated scaling the EDSADC raw value to the range 0 5V, considering the intended full-scale value set in the configuration.

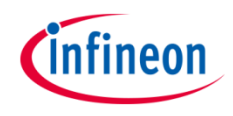

# Run and Test

After code compilation and flashing the device, perform the following steps:

- > The signal to be measured (0 V to +5 V) should be connected to the port pin AN2.
- In order to get the global variable in a stable state, the debugger should be paused or a breakpoint should be inserted in the function *run\_EDSADC()*.
- The measured value can be watched through the debugger in the g\_resultEDSADC variable and the converted value in the g\_resultVoltage variable.

| (x)= Variables 💁 Breakpoints 🛱 Ex | pressions 🕱 🛛 🐔 🖻 | 🕂 🗶 💥   📬 🗹 🖓 🗖 🗋 |  |
|-----------------------------------|-------------------|-------------------|--|
| Expression                        | Туре              | Value             |  |
| (×)= g_resultEDSADC               | float             | 29909             |  |
| (×)= g_resultVoltage              | float             | 4.984833          |  |
| 🕂 Add new expression              |                   |                   |  |
|                                   |                   |                   |  |
|                                   |                   |                   |  |

## References

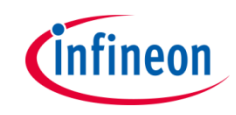

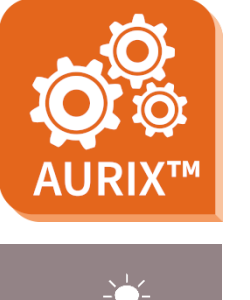

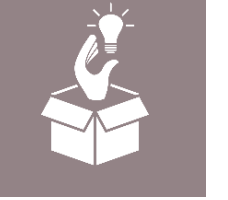

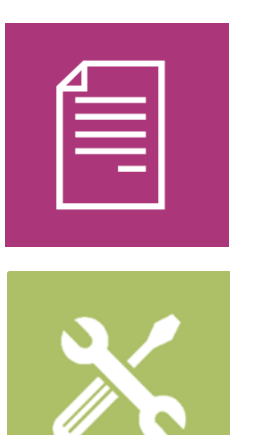

- → AURIX<sup>™</sup> Development Studio is available online:
- https://www.infineon.com/aurixdevelopmentstudio
- > Use the *"Import…"* function to get access to more code examples.
- > More code examples can be found on the GIT repository:
- https://github.com/Infineon/AURIX\_code\_examples
- > For additional trainings, visit our webpage:
- https://www.infineon.com/aurix-expert-training
- → For questions and support, use the AURIX<sup>™</sup> Forum:
- https://www.infineonforums.com/forums/13-Aurix-Forum

#### Trademarks

All referenced product or service names and trademarks are the property of their respective owners.

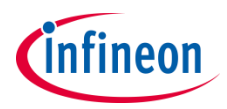

Edition 2020-12 Published by Infineon Technologies AG 81726 Munich, Germany

© 2020 Infineon Technologies AG. All Rights Reserved.

Do you have a question about this document? Email: <u>erratum@infineon.com</u>

Document reference EDSADC\_1\_KIT\_TC397\_TFT

#### **IMPORTANT NOTICE**

The information given in this document shall in no event be regarded as a guarantee of conditions or characteristics ("Beschaffenheitsgarantie").

With respect to any examples, hints or any typical values stated herein and/or any information regarding the application of the product, Infineon Technologies hereby disclaims any and all warranties and liabilities of any kind, including without limitation warranties of non-infringement of intellectual property rights of any third party.

In addition, any information given in this document is subject to customer's compliance with its obligations stated in this document and any applicable legal requirements, norms and standards concerning customer's products and any use of the product of Infineon Technologies in customer's applications.

The data contained in this document is exclusively intended for technically trained staff. It is the responsibility of customer's technical departments to evaluate the suitability of the product for the intended application and the completeness of the product information given in this document with respect to such application. For further information on the product, technology, delivery terms and conditions and prices please contact your nearest Infineon Technologies office (www.infineon.com).

#### WARNINGS

Due to technical requirements products may contain dangerous substances. For information on the types in question please contact your nearest Infineon Technologies office.

Except as otherwise explicitly approved by Infineon Technologies in a written document signed by authorized representatives of Infineon Technologies, Infineon Technologies' products may not be used in any applications where a failure of the product or any consequences of the use thereof can reasonably be expected to result in personal injury.